記号と番号

の記載あり

# 医療費のお知らせはマイページで確認可能です

## ① 大王健保のウェブサイトのマイページにアクセスする

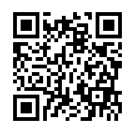

▲大王製紙健康保険組合の

マイページ

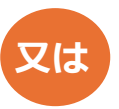

インターネットで大王製紙健康保険 組合を検索し、トップ画面にあるマ イページのバナーをクリック

# ②ログイン情報を入力しログインをクリック

大王製紙健康保険組合 組合員専用サイト 紀合員利用者認証

◎NO ▶記号を入力 ◎ID ▶番号を入力 ◎パスワード ▶既に登録済の方自分で設定したパスワードを入力 ▶新規登録の方(1999年1月1日生まれ→19990101と入力)

【記号と番号の確認方法】

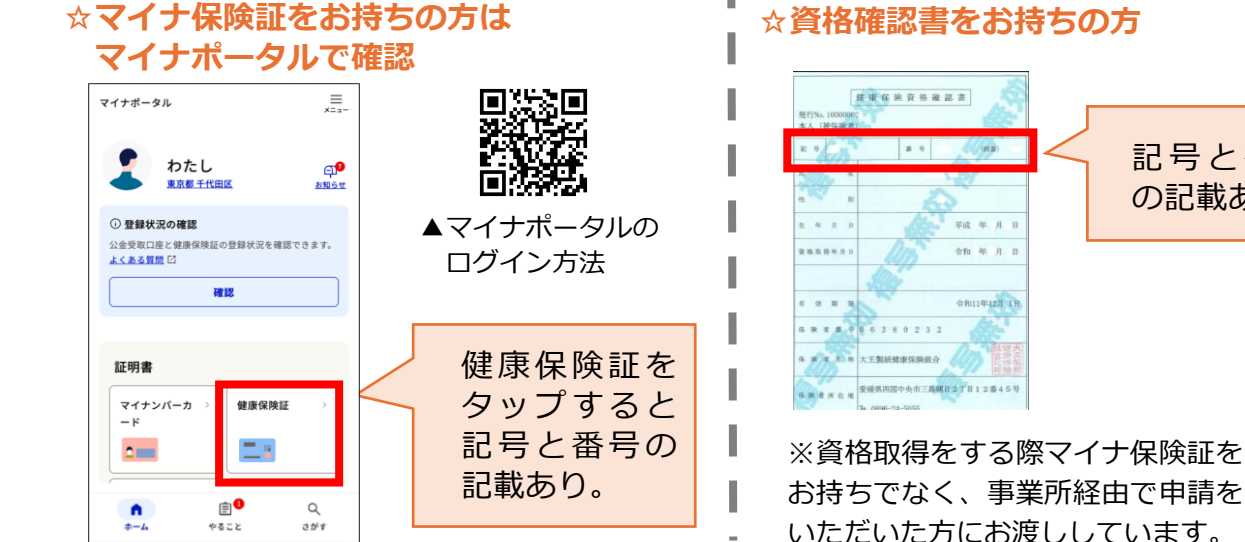

## ③ログイン後、医療費の確認ができます

| トップページ |         | 医療      | 医療費の確認(当月) |      | 医療費の確認(期間指定) |          | 医療費控除          |                 |                 |
|--------|---------|---------|------------|------|--------------|----------|----------------|-----------------|-----------------|
|        | ログアウト   |         |            |      |              |          |                |                 |                 |
| トップペー  | -ジ      | ľ       |            |      |              |          |                |                 |                 |
|        | 訪柄 生年月日 | 診療年月    | 日数         | 診療区分 | 医療機関         | 医療費の総額   | 医療費の内訳         |                 |                 |
| 続柄     |         |         |            |      |              |          | 健保組合が<br>支払った額 | 国·市町村が<br>支払った額 | 病院の窓口で<br>支払った額 |
| 本人     |         | 2024/01 | 1日         | 外来   |              | 15,430 円 | 10,801 円       | 0円              | 4,629 円         |
| 本人     |         | 2024/01 | 1日         | 歯科   |              | 7,560 円  | 5,292 円        | 0円              | 2,268 円         |
| 合計     |         |         |            |      |              | 22,990 円 | 16,093 円       | 0円              | 6,897 円         |

医療費のお知らせ・医療費控除の手続きについては、 当健保組合の HP に掲載しています→医療費のお知らせ・医療費控除について

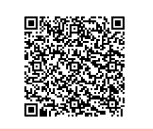

#### ☆資格確認書をお持ちの方